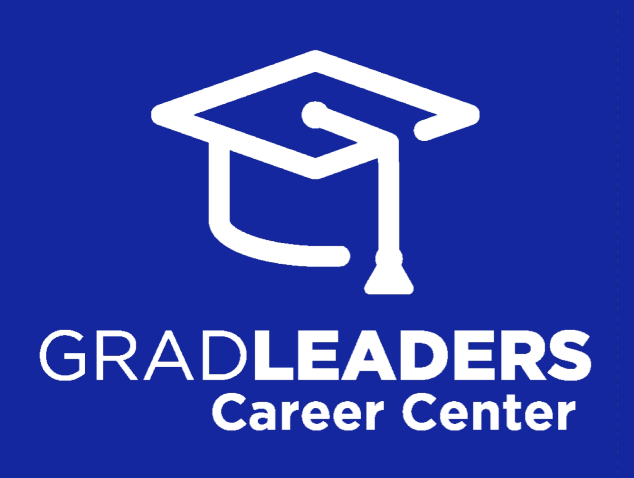

#### for EMPLOYERS

recruiting students + alumni

#### how to RECRUIT ON-CAMPUS

a step-by-step guide to Posting Jobs, Searching Candidates, and On-Campus Requests using the GradLeaders Career Center portal for employers

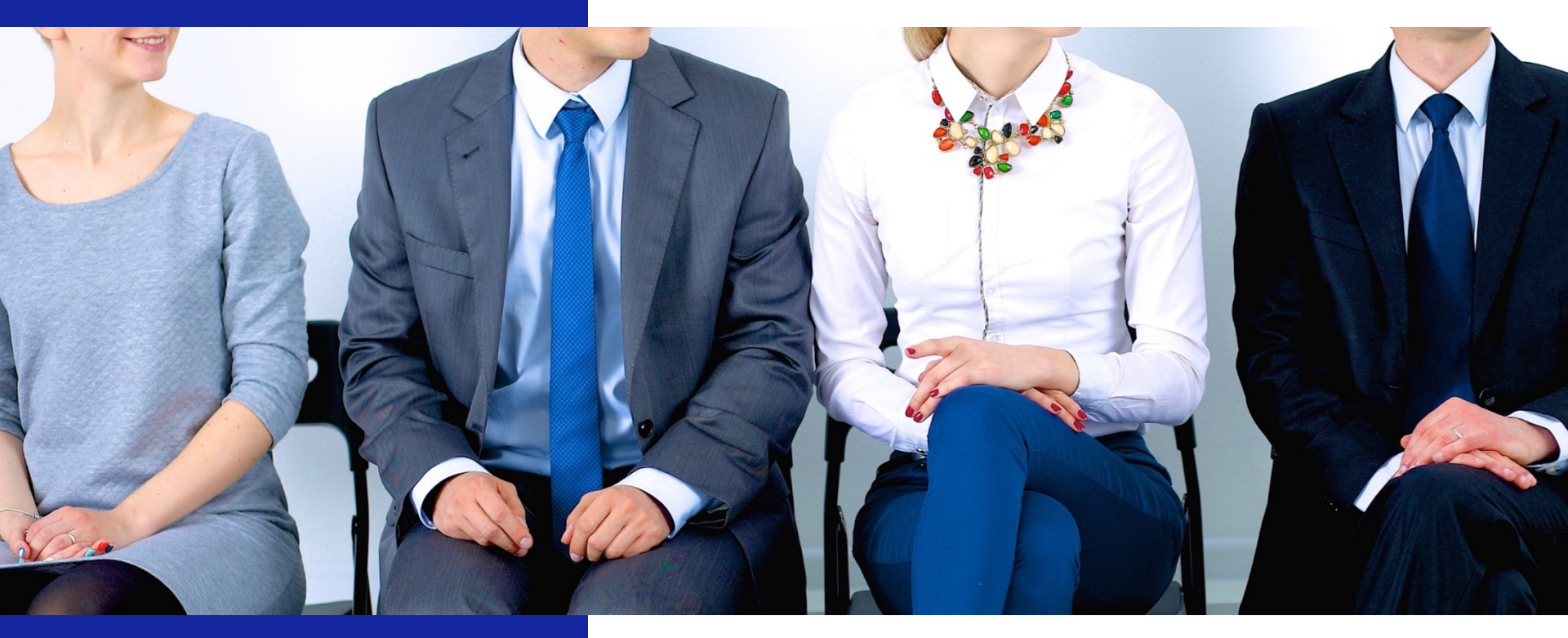

last updated April 13, 2018

for more information visit GradLeaders.com

# For Employers STEP-BY-STEP GUIDE

How to recruit students and alumni from schools using career services technology powered by GradLeaders.

This step-by-step guide walks you through the step-by-step process of .

| • | Creating an account      | page 3  |
|---|--------------------------|---------|
| • | Posting a job            | page 7  |
| • | Searching for candidates | page 11 |
| • | On-campus requests       | page 10 |

#### **Technical Notes:**

This application relies on the usage of internet cookies. Optimal cookie settings will vary depending on your browser, but you must have your browser configured to accept cookies to use the GradLeaders application. Currently, GradLeaders supports Internet Explorer, Mozilla Firefox, and Google Chrome.

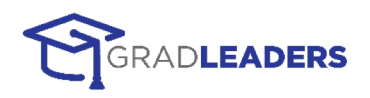

### Sign in as a Returning User or **CREATE NEW ACCOUNT**

STATE

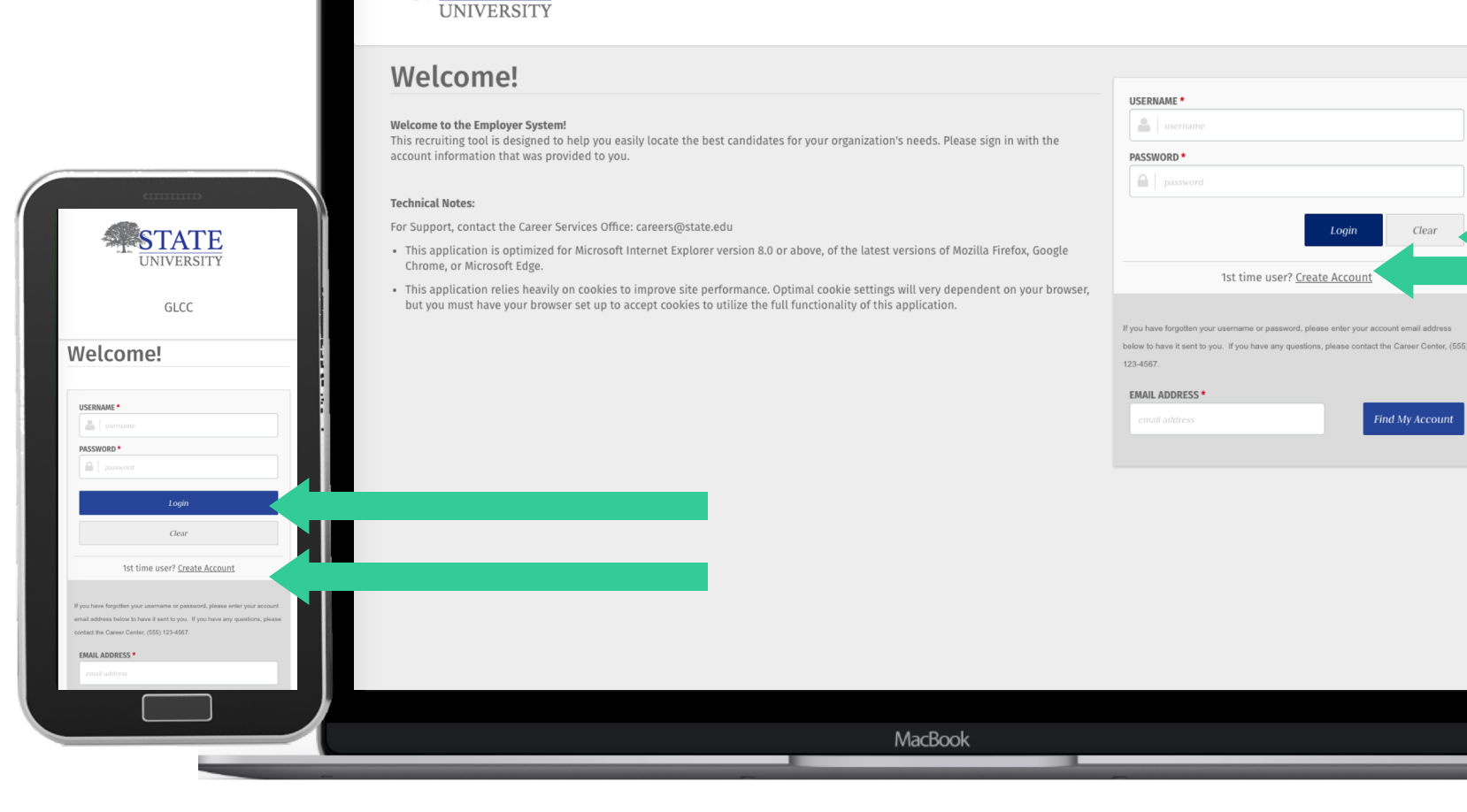

GLCC

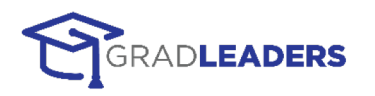

Clear

Find My Account

Logi

### **1: ACCEPT LEGAL WAIVER**

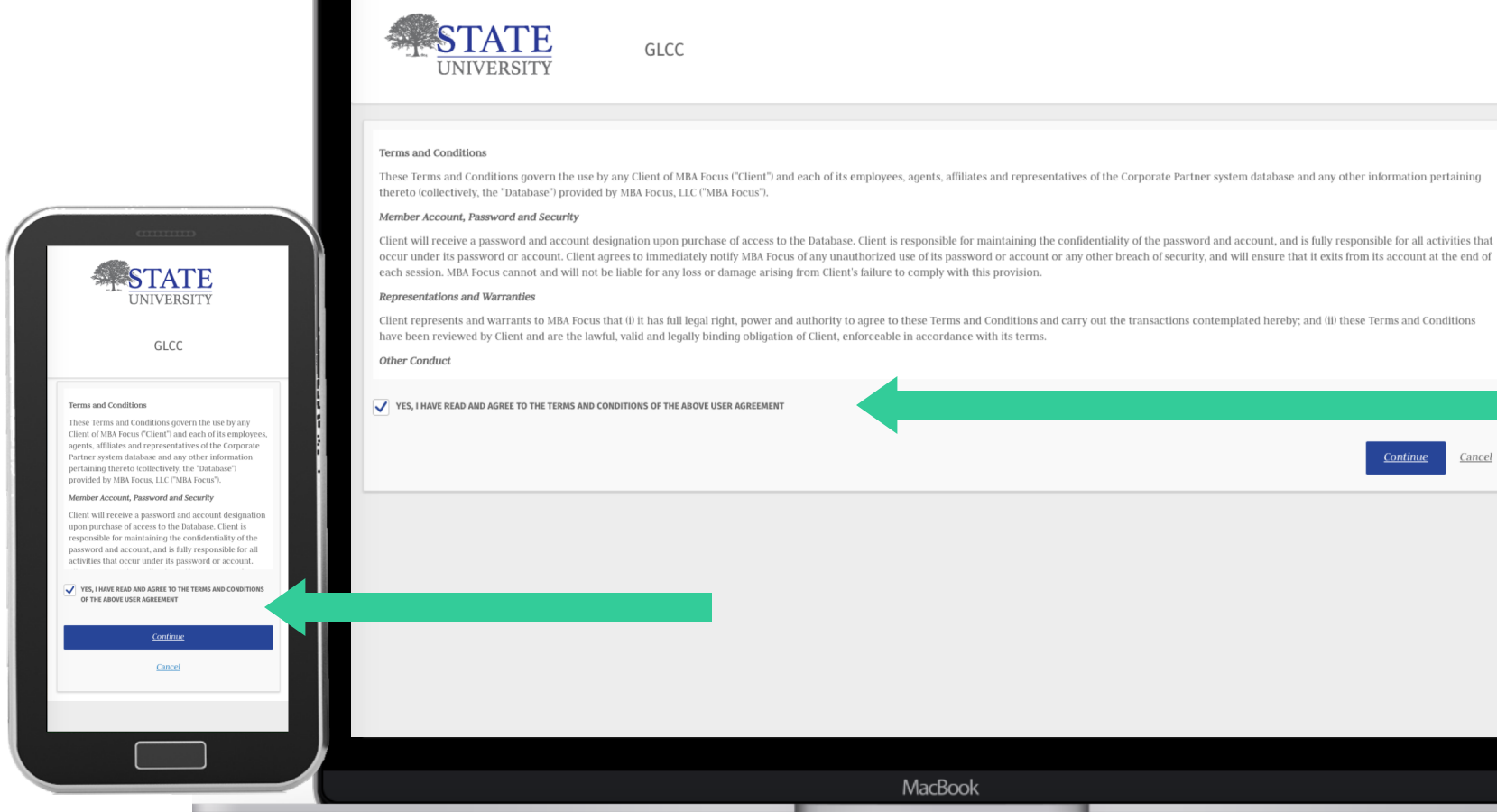

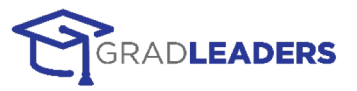

MacBook

<u>Continue</u>

Cancel

## 2: SELECT COMPANY

| Sel                                                                                                    | GLCC                                                                                                    |                              |          |      |                                       |
|----------------------------------------------------------------------------------------------------|----------------------------------------------------------------------------------------------------|------------------------------|----------|------|---------------------------------------|
|                                                                                                    | Select Company                                                                                                    |                              |          |      | LESS 🚫                                |
| C                                                                                                    | Select Your Company:<br>Enter your company name in the field below and click on [Fin<br>• If your company is already listed please click [Select / Con<br>• If your company name is not listed, click on [Add Company | d Company].<br>tinue].<br>]. |          |      |                                       |
| Select Company                                                                                                    |                                                                                                    | gradleaders                  |          | Find |                                       |
| Enter your company name in the field below and click on<br>[Find Company].                                                              |                                                                                                    | STARTS WITH                  | CONTAINS |      |                                       |
| Tryour company is an easy insee prease trick (serier /<br>Continue).     If your company name is not listed, click on [Add<br>Company]. | GradLeaders LLC<br>Industry: Technology - General                                                                                                    |                              |          |      | •                                     |
| gradicaders Find<br>STANTS WITH CONTAINS                                                                                                | GrädLeaders2<br>Industry: Technology - Software / Services                                                                                                    |                              |          |      | 0                                     |
| Gradleaders LLC industry: Technology - General Gradleaders2 industry: Technology - Software / Services                                  |                                                                                                    |                              |          |      | Select / Continue Add Company, Cancel |
| Steet / Continue                                                                                                    |                                                                                                    |                              |          |      |                                       |
| Add Company.                                                                                                    | Powered by                                                                                                    |                              |          |      |                                       |
| Cancel                                                                                                    | GRADLEADERS                                                                                                    |                              |          |      |                                       |
|                                                                                                    |                                                                                                    |                              | MacBook  |      |                                       |

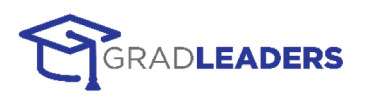

### **3: CREATE PROFILE**

|                                                                       | Welcome, GLCC                                                                                  |                                   | Sout Help          |
|-----------------------------------------------------------------------|------------------------------------------------------------------------------------------------|-----------------------------------|--------------------|
|                                                                       | Edit Contact Information<br>Add or edit information about yourself in the fields listed below. |                                   |                    |
| Top_+ Logout Help                                                     | Employer - Recruiter Contact Detail Form                                                       |                                   | -                  |
| Edit Contact<br>Information                                           | COMPANY NAME *<br>GradLeaders LLC                                                              | DEPARTMENT                        |                    |
| Add or edit information about yourself in the fields<br>listed below. | DIVISION                                                                                       | SALUTATION •<br>Select One        | ~                  |
| Contact Detail Form<br>ComPNVY NAME •<br>GradLeaders LLC              | FIRST NAME *                                                                                   | LAST NAME *                       |                    |
| EPARTMENT                                                             | PREFERRED NAME                                                                                 | JOB TITLE •                       |                    |
| UTATION •<br>elect One V                                              | JOB FUNCTION Select One                                                                        | ADDRESS LINE 1*<br>5980 Wilcox Pl |                    |
| ST NAME *                                                             | ADDRESS LINE 2                                                                                 | ADDRESS LINE 3                    |                    |
| PREFERRED NAME                                                        |                                                                                                |                                   | Save <u>Cancel</u> |
|                                                                       | Mac                                                                                            | 3ook                              |                    |

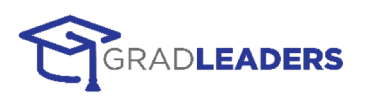

### **POST A JOB**

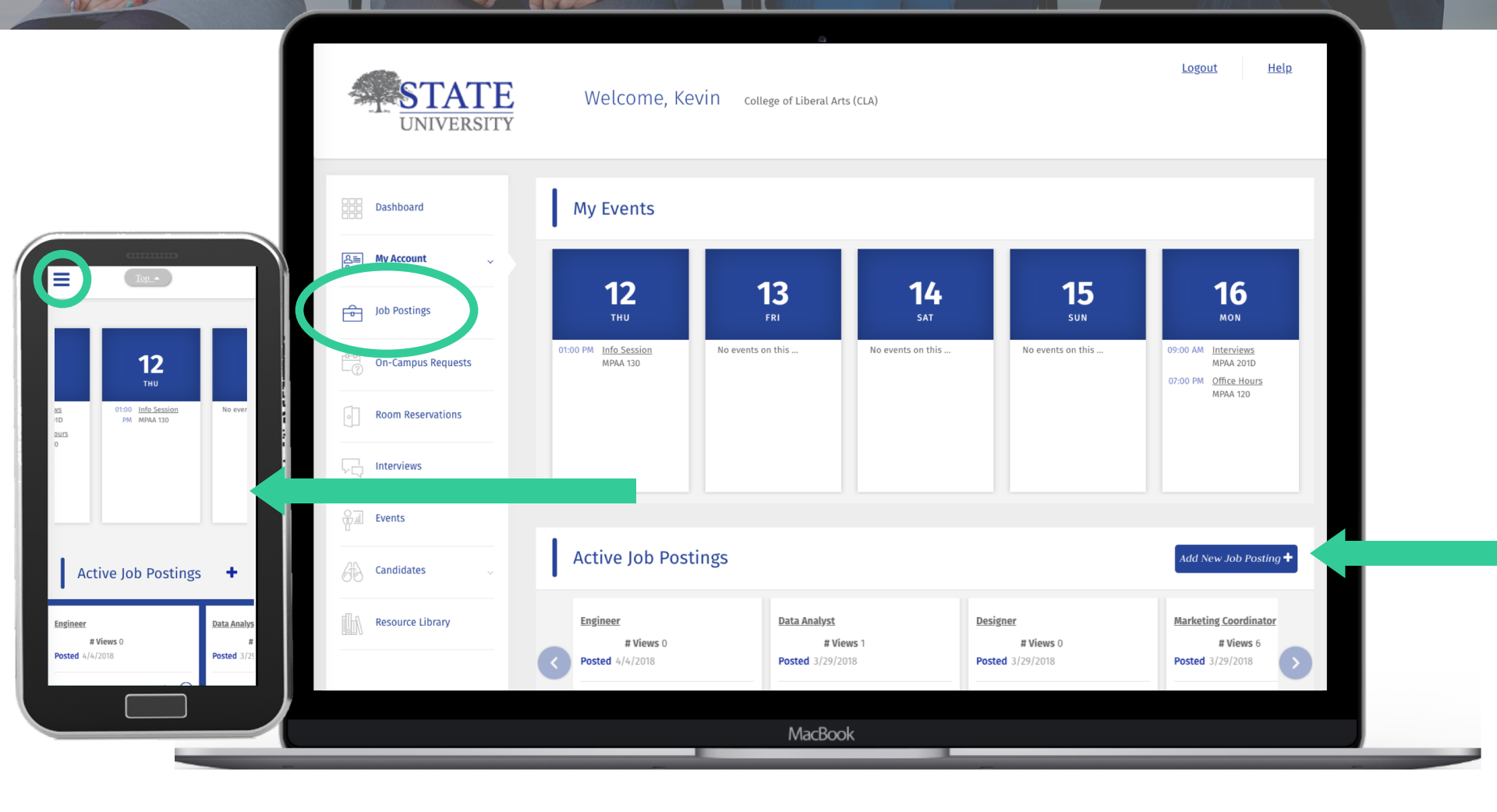

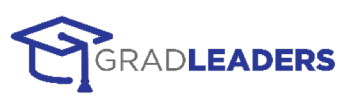

### **1: ADD POSTING**

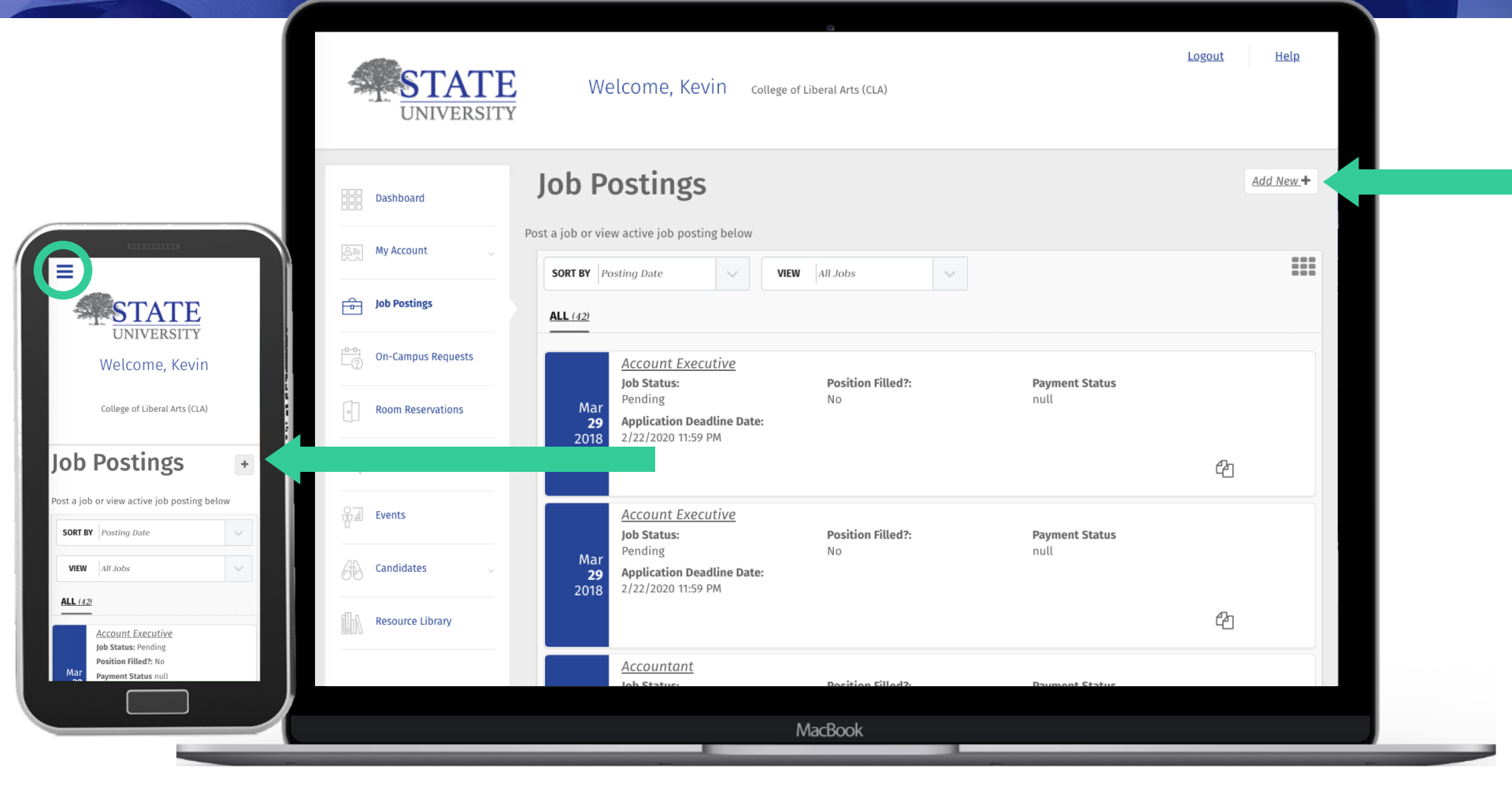

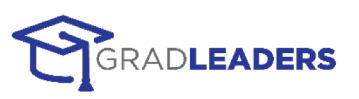

#### **2: ENTER JOB DETAILS**

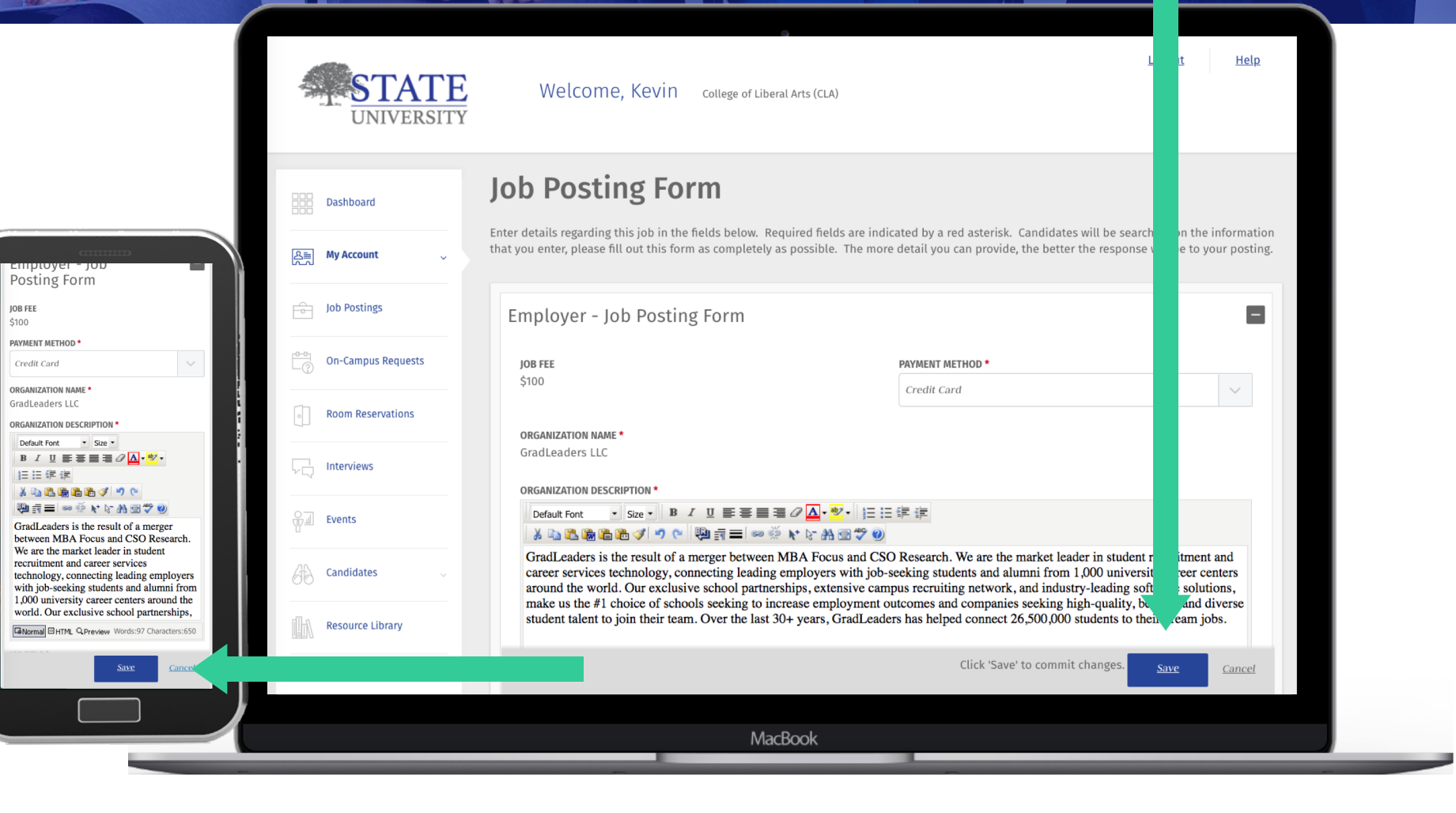

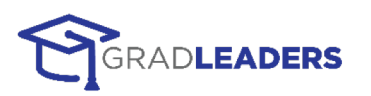

### **3: REVIEW + MANAGE POSTING**

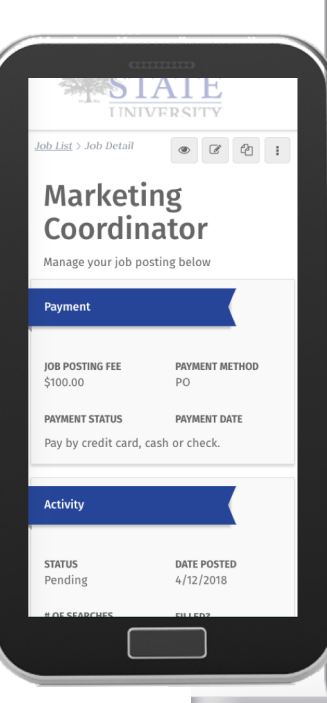

| 요트 My Account 🗸                        | Marketing Coordina                                                                                                    | ator                                          |          |                                                                                     |                               |
|----------------------------------------|----------------------------------------------------------------------------------------------------|-----------------------------------------------|----------|-------------------------------------------------------------------------------------|-------------------------------|
| Job Postings                           | Manage your job posting below                                                                                                    |                                               | _        |                                                                                     |                               |
|                                        | Payment                                                                                                    |                                               | Activity |                                                                                     |                               |
| On-Campus Requests                     | JOB POSTING FEE PAYMENT METHOD                                                                                                    | PAYMENT STATUS                                | STATUS   | DATE POSTED                                                                         | # OF SEARCHES                 |
| Room Reservations                      | \$100.00 PO                                                                                                    |                                               | Pending  | 4/12/2018                                                                           | MATCHED<br>O                  |
| Linterviews                            | Pay by credit card, cash or check.                                                                                                    |                                               | FILLED?  | APPLICATION<br>DEADLINE DATE<br>5/12/2018 11:59 PM                                  | # OF VIEWS<br>0               |
|                                        |                                                                                                    |                                               |          |                                                                                     |                               |
| Events                                 | Job Information                                                                                                    |                                               |          |                                                                                     | LESS                          |
| Events                                 | Job Information                                                                                                    | PAYMENT METHOD                                |          | JOB TITLE                                                                           | LESS                          |
| Events                                 | Job Information<br>JOB FEE<br>\$100                                                                                                    | PAYMENT METHOD<br>PO                          |          | JOB TITLE<br>Marketing Coordinate                                                   | LESS                          |
| Events Candidates Resource Library     | Job Information<br>JOB FEE<br>\$100<br>JOB DESCRIPTION WITH QUALIFICATIONS<br>Marketing Coordinator                                                | PAYMENT METHOD<br>PO                          |          | <b>JOB TITLE</b><br>Marketing Coordinate                                            | LESS                          |
| Events   Candidates   Resource Library | Job Information<br>JOB FEE<br>\$100<br>JOB DESCRIPTION WITH QUALIFICATIONS<br>Marketing Coordinator<br>WORK AUTHORIZATION<br>US Work Auth Required | PAYMENT METHOD<br>PO<br>JOB TYPE<br>Full-Time |          | JOB TITLE<br>Marketing Coordinato<br>JOB AUDIENCE<br>Graduating MBA, BS/U<br>Intern | LESS<br>or<br>BA Seniors, MBA |

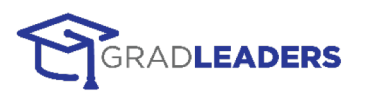

# SEARCH FOR CANDIDATES

| Posted 3/29/2018 Posted 9/<br>Expired On 3/24/2019 View  Expired O<br>Candidate<br>Search<br>Select the candidate set that you would like to<br>access from the list below.<br>RESUME BOOK PRODUCTS<br>College of INERAL ARTS (CL)<br>ANYTOWN CAMPUS<br>Search Students | Coordinator                    |               | <u>VP of Man</u> |
|----------------------------------------------------------------------------------------------------|--------------------------------|---------------|------------------|
| Expired On 3/24/2019 Yew  Expired O Candidate Search Select the candidate set that you would like to access from the list below.  EXESUME BOOK PRODUCTS COLLEGE OF LIBERAL ARTS (CL) ANYTOWN CAMPUS Search Students                                                     | Posted 3/29/2018               | # Views 0     | Posted 9/        |
| Candidate<br>Search<br>Select the candidate set that you would like to<br>access from the list below.<br>RESUME BOOK PRODUCTS<br>COLLEGE OF LIBERAL ARTS (CL)<br>ANYTOWN CAMPUS<br>Search Students                                                                      | Expired On 3/24/2019           | <u>View</u> → | Expired O        |
| ACCESS from the list below.<br>RESUME BOOK PRODUCTS<br>COLLEGE OF LIBERAL ARTS (CLA)<br>ANYTOWN CAMPUS<br>Search Students                                                                                                    | Candidate<br>Search            | hat you woul  | d like to        |
| college of Liberal Arts (CLA)<br>Anytown campus<br>Search Students                                                                                                    | access from the list below     | l.            |                  |
| Search Students                                                                                                    | COLLEGE OF LIBERAL ARTS (C     | CLA)          |                  |
|                                                                                                    | ANYTOWN CAMPUS Search Students |               |                  |

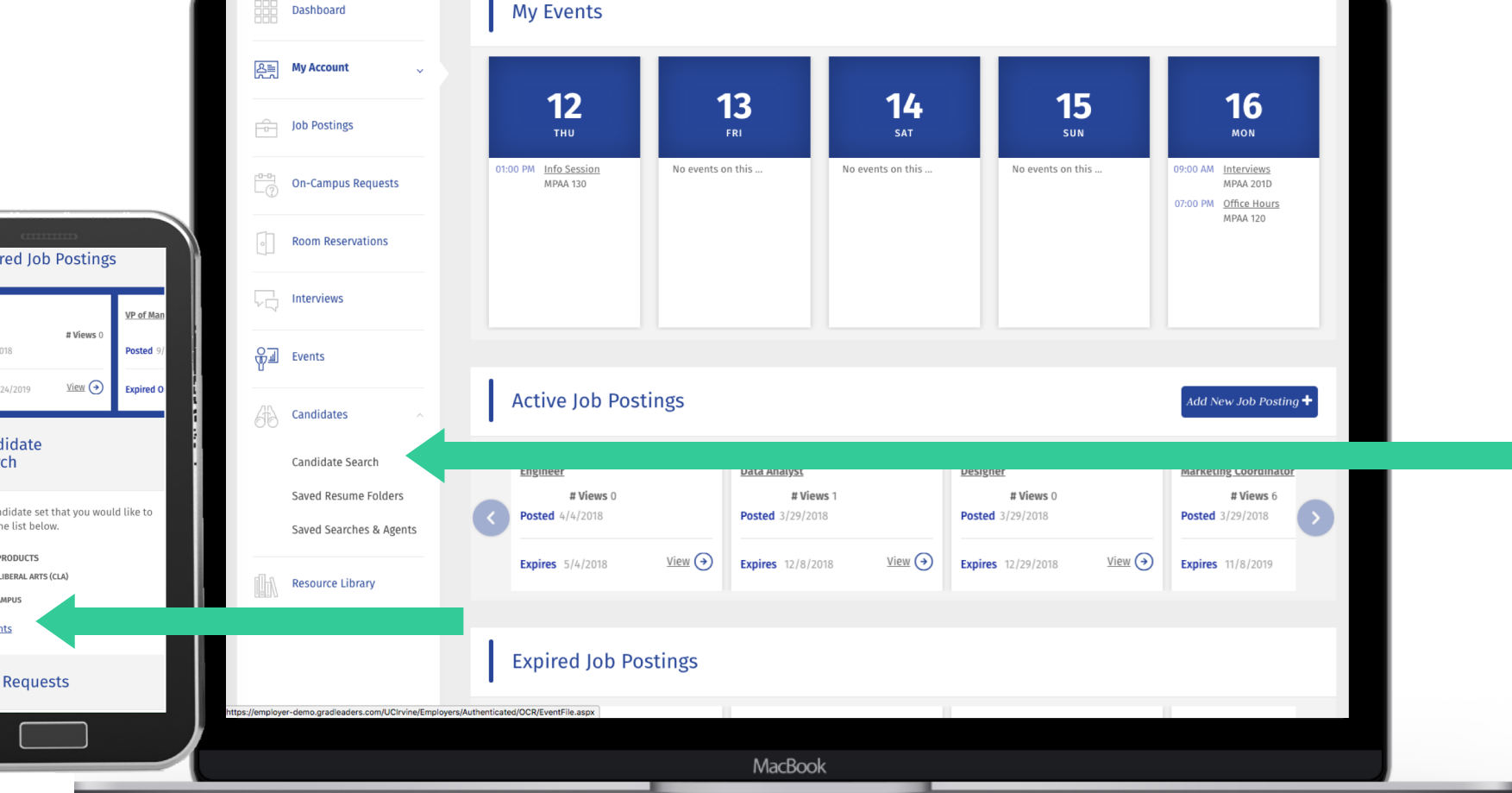

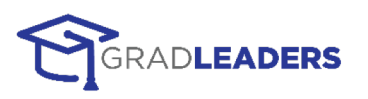

#### **1: CREATE SEARCH**

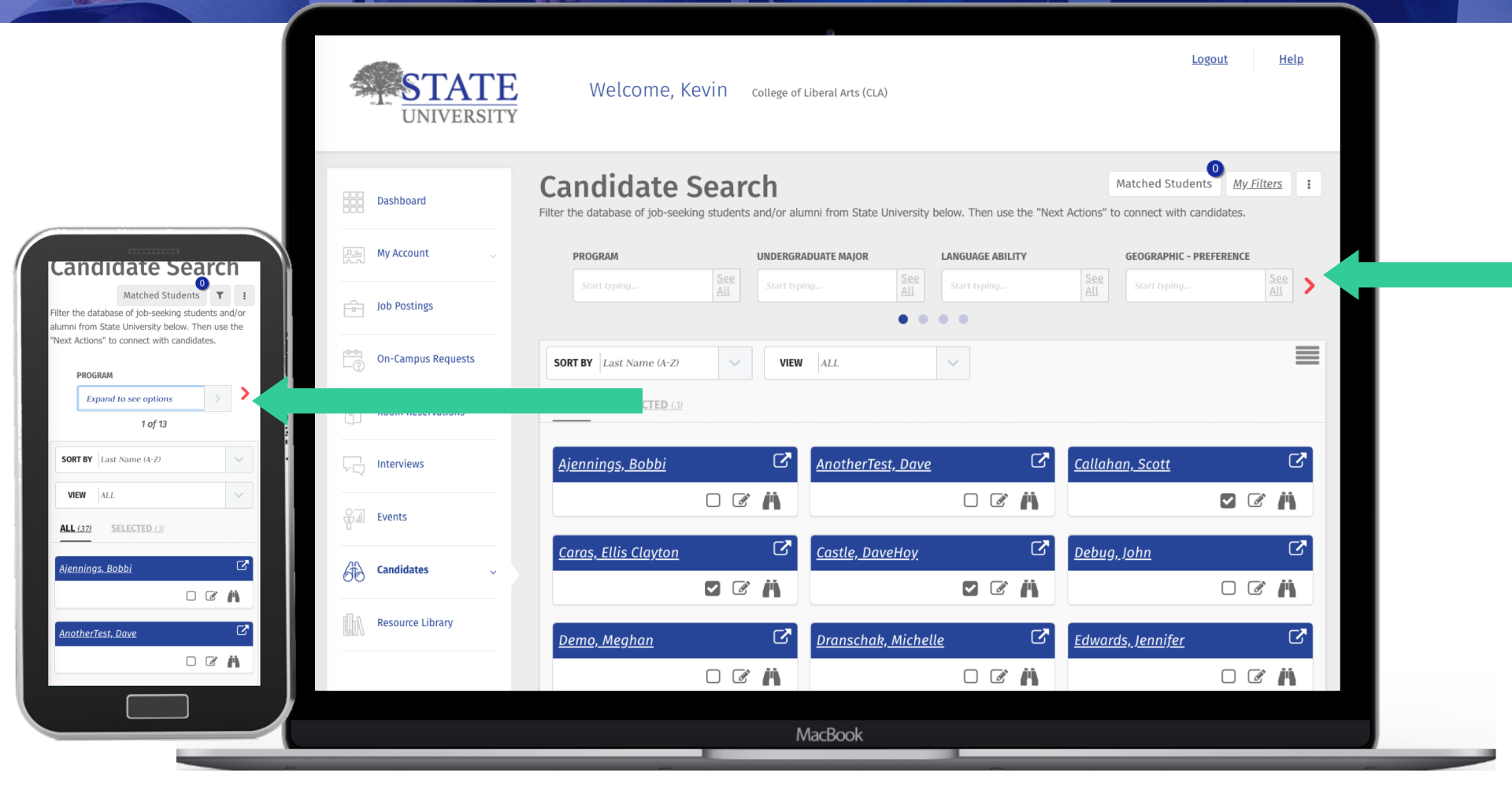

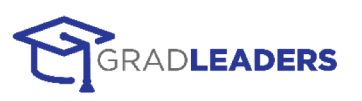

### 2: VIEW RESULTS & SELECT CANDIDATES

|                      | On-Campus Requests | SORT BY     Last Name (A-Z)     VIEW     ALL     V |     |
|----------------------|--------------------|----------------------------------------------------|-----|
|                      | Room Reservations  | ALL (37) SELECTED (3)                              |     |
|                      | Linterviews        | Ajennings, Bobbi 🖾                                 | · · |
| Ajennings. Bobbi     | Events             | AnotherTest, Dave C                                | *   |
| AnotherTest, Dave    | Resource Library   | <u>Callahan, Scott</u> ☑                           | , 🖸 |
| Callahan.Scott       |                    | <u>Caras, Ellis Clayton</u> ि                      | 8   |
| Caras, Ellis Claytan |                    | Castle, DaveHoy C                                  |     |
| Castle, Javenoy      |                    | <u>Debug, John</u> ⊡                               | · · |
| Demo, Meghan         |                    | <u>Demo, Meghan</u> 亿                              |     |
|                      |                    | MacBook                                            |     |

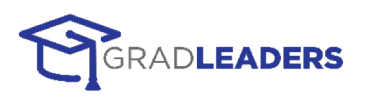

#### **3: FIND STUDENT TALENT!**

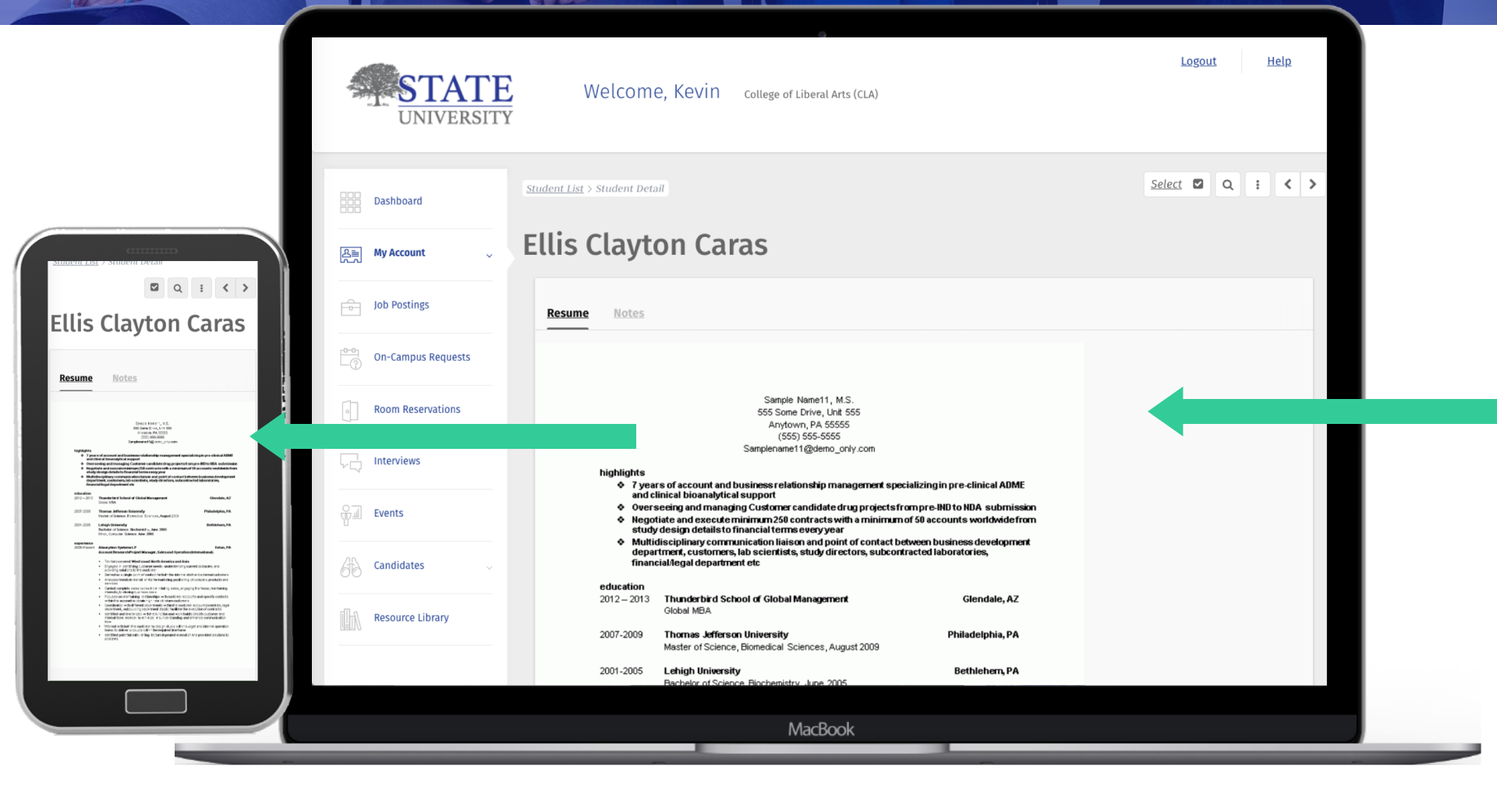

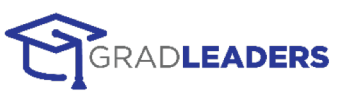

# **ON-CAMPUS REQUESTS**

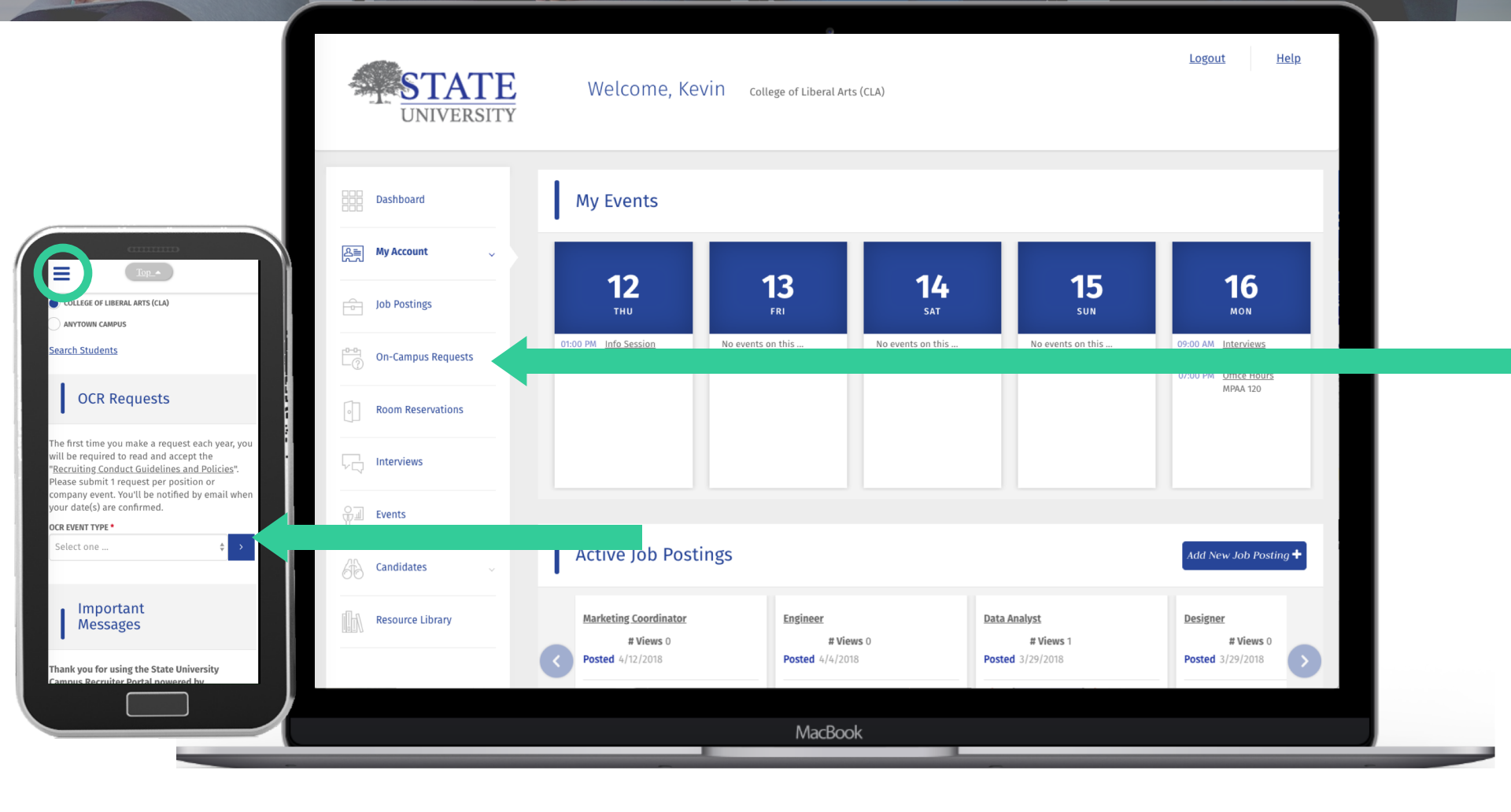

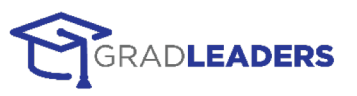

#### 1: CHOOSE ITEM

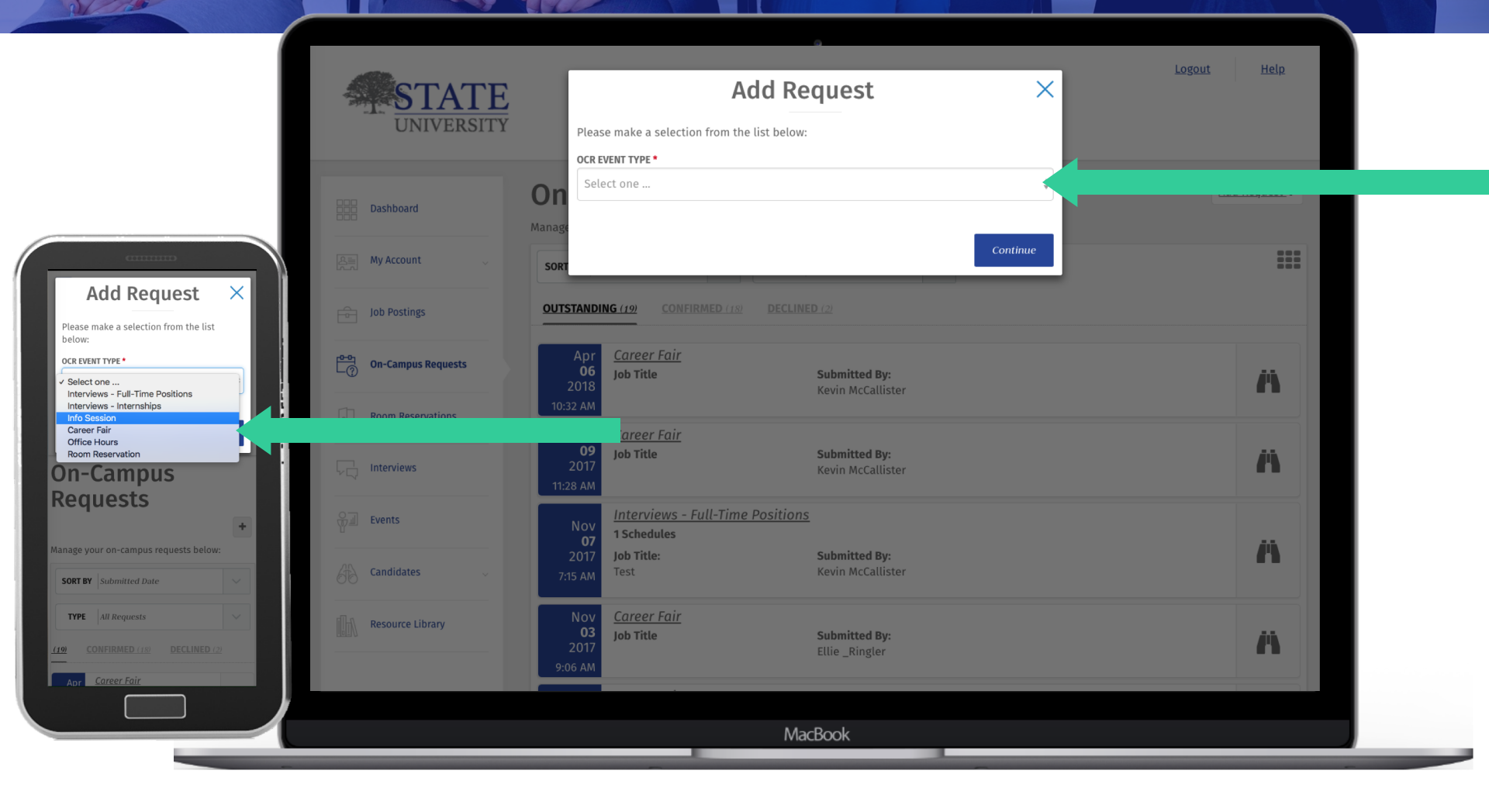

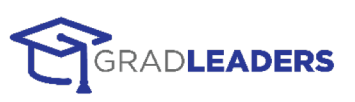

### 2: ADD DETAILS

| Dashboar                                                              | Add New OC                                                            | R Request                                                                                |                                                                     |                                             |
|-----------------------------------------------------------------------|-----------------------------------------------------------------------|------------------------------------------------------------------------------------------|---------------------------------------------------------------------|---------------------------------------------|
| 올悥 My Accou                                                           | t Enter your on-campus interview quickly. Required fields are ind     | v request information below. Please comp<br>licated by a red asterisk. You will be conta | lete as many fields as possible,<br>cted once we receive your reque | so that we can process your request<br>est. |
| Job Posti                                                             | Once we have confirmed your re<br>eligibility, etc.) about the visit. | equest date, your Account Manager will be                                                | following up with you for additi                                    | ional information (job description, work    |
| Concamp                                                               | Is Requests Request                                                   |                                                                                          |                                                                     |                                             |
| Employer Request  Interview                                           | ervations OCR EVENT TYPE                                              | COMPANY NAME                                                                             | INDUSTRY                                                            | COMPANY URL                                 |
| MULTIPLE JOB POSTINGS?<br>Will you be interviewing for multiple jobs? | PRIMARY CONTACT                                                       | GradLeaders LLC                                                                          | Technology - General PHONE                                          | www.gradleaders.com                         |
| JOB TITLE *                                                           |                                                                       | om                                                                                       | 120-000-4400                                                        |                                             |
| IS THIS A U.S. OPPORTUNITY? • Candidate                               | \$ v                                                                  |                                                                                          |                                                                     | Show Valid Interview Dates                  |
| U.S. WORK AUTH. REQUIRED *                                            | Library Employer Request                                              | t Interview                                                                              |                                                                     | -                                           |
| Select One                                                            | MULTIPLE JOB POSTINGS?<br>Will you be interviewing for<br>YES () NO   | multiple jobs?                                                                           | JOB TITLE *                                                         |                                             |
| Submit                                                                |                                                                       |                                                                                          |                                                                     | Submit                                      |
|                                                                       |                                                                       | MacBook                                                                                  |                                                                     |                                             |

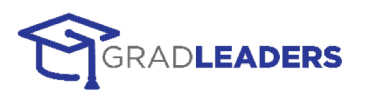

### **3: VIEW REQUEST**

| 888                                                                                                    | Dashboard          | <u>Request File</u> > Request Detail                                                         |                                                                                                  | < >                                                                 |
|----------------------------------------------------------------------------------------------------|--------------------|----------------------------------------------------------------------------------------------|--------------------------------------------------------------------------------------------------|---------------------------------------------------------------------|
| 日本                                                                                                    | My Account 🗸       |                                                                                              | Interviews - Internsh                                                                            | ips                                                                 |
|                                                                                                    |                    |                                                                                              | CURRENT STATUS: Outstanding                                                                      |                                                                     |
| Ē                                                                                                    | Job Postings       | Enter your on-campus interview request infor quickly. Required fields are indicated by a rec | mation below. Please complete as many fields<br>d asterisk. You will be contacted once we receiv | as possible, so that we can process your request<br>e your request. |
|                                                                                                    | On-Campus Requests | Once we have confirmed your request date, yo eligibility, etc.) about the visit.             | our Account Manager will be following up with y                                                  | ou for additional information (job description, work                |
| Top_                                                                                                    | Room Reservations  | Employer Request Interview                                                                   |                                                                                                  | LESS 🔿                                                              |
| Interviews –<br>Internships                                                                                                    | Interviews         | MULTIPLE JOB POSTINGS?<br>No                                                                 | <b>JOB TITLE</b><br>Room Request - Multiple Postings                                             | IS THIS A U.S. OPPORTUNITY?<br>Yes                                  |
| CURRENT STATUS: Outstanding<br>your on-campus interview request<br>nation below. Please complete as many<br>as possible, so that we can process your                  | Events             | U.S. WORK AUTH. REQUIRED<br>No                                                               | # OF SCHEDULES<br>3                                                                              | <b>BACK-TO-BACK INTERVIEW</b><br>No                                 |
| est quickly. Required fields are indicated by 1<br>d asterisk. You will be contacted once we<br>ive your request.                                                     | Candidates 🗸       | <b>SELECT INTERVIEW LENGTH</b><br>10 20 minute back to back                                  | INTERVIEW REQUEST VIA SYSTEM<br>Yes                                                              | INTERVIEW REQUEST VIA COMPANY WEBSITE<br>No                         |
| we have confirmed your request date, your<br>int Manager will be following up with you<br>didtional information (job description, work<br>edit survey 'out the visit. | Resource Library   | INTERVIEW REQUEST VIA EMAIL<br>No                                                            | APPLY EMAIL                                                                                      | COVER LETTER<br>Cover Letter Optional                               |
| nployer Request Interview                                                                                                    |                    | JOB DESCRIPTION                                                                              |                                                                                                  |                                                                     |
| LTIPLE JOB POSTINGS?                                                                                                    |                    |                                                                                              |                                                                                                  |                                                                     |
| TTTLE<br>om Request - Multiple Postings                                                                                                    | _                  | DATE PREFERENCE - 1ST CHOICE<br>5/10/2018                                                    | DATE PREFERENCE - 2ND CHOICE<br>5/22/2018                                                        | DATE PREFERENCE - 3RD CHOICE                                        |
| 5 THIS A U.S. OPPORTUNITY?<br>es                                                                                                    |                    | COMMENTS OR SPECIAL REQUESTS                                                                 |                                                                                                  |                                                                     |
|                                                                                                    |                    |                                                                                              |                                                                                                  |                                                                     |
|                                                                                                    |                    |                                                                                              | MacBook                                                                                          |                                                                     |

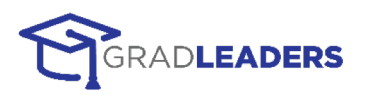